# Okta – Office 365

## COUNSEL'S CHAMBERS LIMITED

DOC1000134

### Office 365 Sign-In

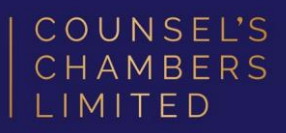

 To log in to Office 365, enter your email address in the login prompt.

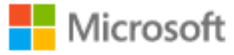

#### Sign in

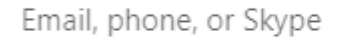

No account? Create one!

Can't access your account?

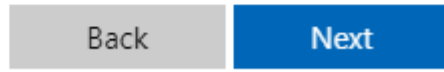

 You will be redirected to
Okta. Enter your email address and click 'Next'.

|        | your account to access Microsoft Offic |
|--------|----------------------------------------|
|        | COUNSEL'S<br>CHAMBERS<br>LIMITED       |
|        | Sign In                                |
| Userna | me                                     |
|        |                                        |
|        |                                        |
| Keep   | o me signed in                         |

### Office 365 Sign-In

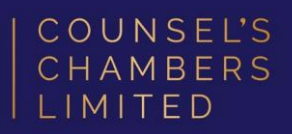

 Select your preferred authenticator from the options given.

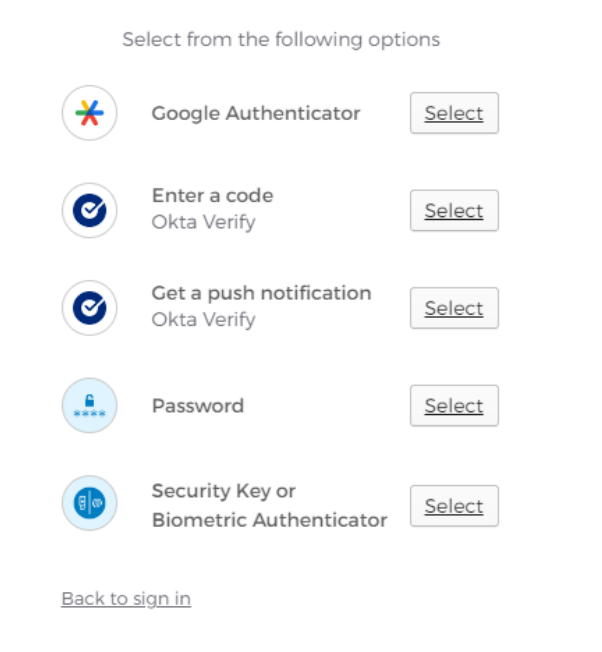

4. Verify the login using yourpreferred authenticator, and youwill be automatically signed in.

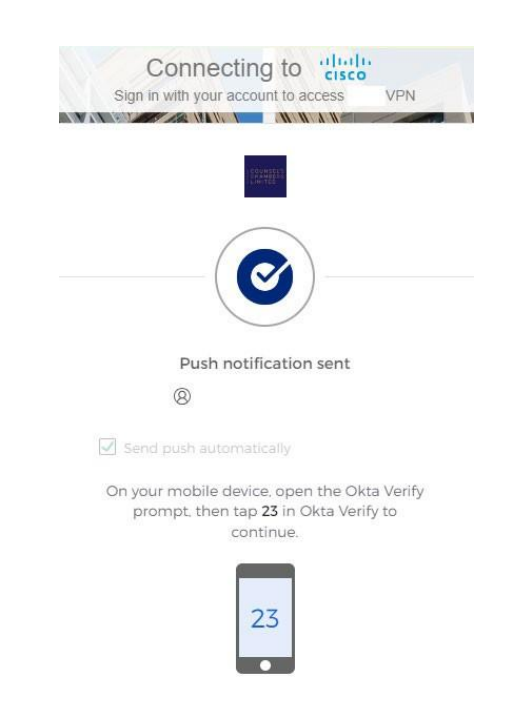